## Welcome to the Wonderful World of GitHub

### **UGIC 2016**

Get started by downloading these applications

- desktop.github.com

- github.com/jlord/git-it-electron/releases

Slides: goo.gl/7MkWiO (zero)

### **Required Software**

- GitHub Desktop (desktop.github.com)
- Git-it (github.com/jlord/git-it-electron/releases)
- Text Editor (Atom, Sublime, Notepad, etc...)

## Git-what?

## Git is hard, but you can do it!

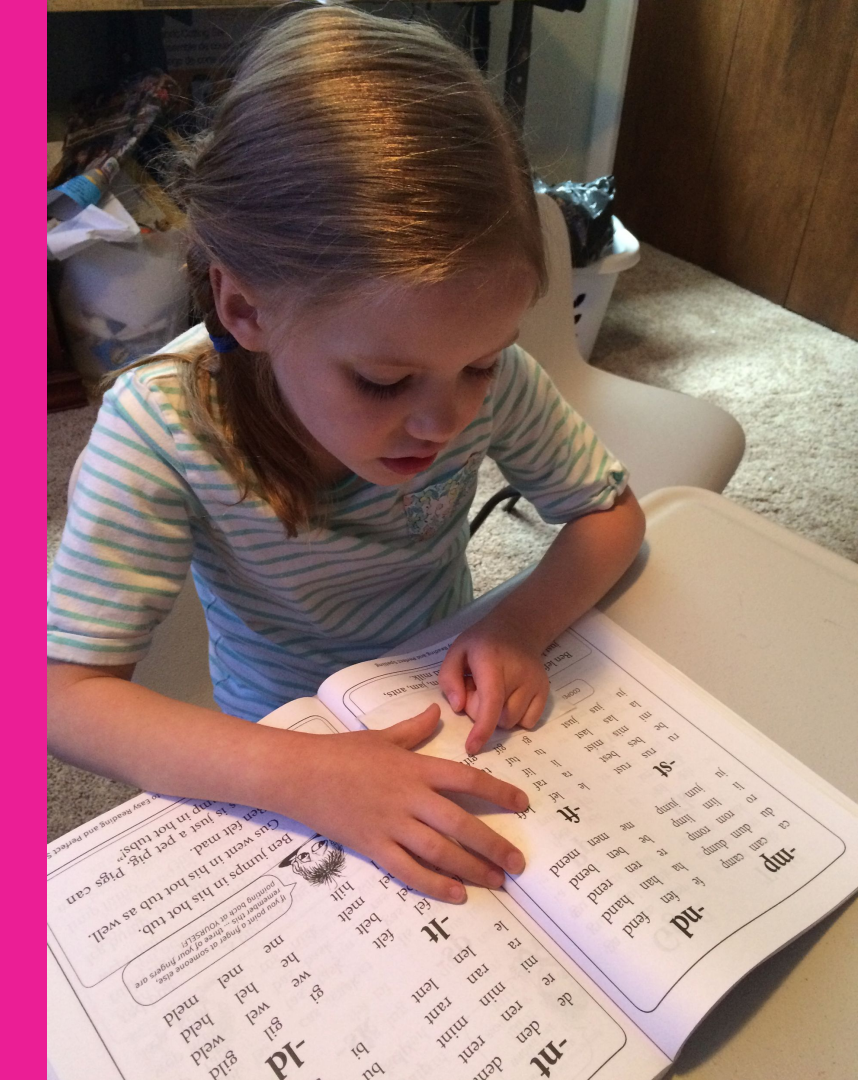

## <mark>Git</mark>

### Version Control System

### From the source code's readme:

GIT - the stupid content tracker

"git" can mean anything, depending on your mood.

 random three-letter combination that is pronounceable, and not actually used by any common UNIX command. The fact that it is a mispronounciation of "get" may or may not be relevant.

 stupid. contemptible and despicable. simple. Take your pick from the dictionary of slang.

 "global information tracker": you're in a good mood, and it actually works for you. Angels sing, and a light suddenly fills the room.

[one more definition that has been redacted]

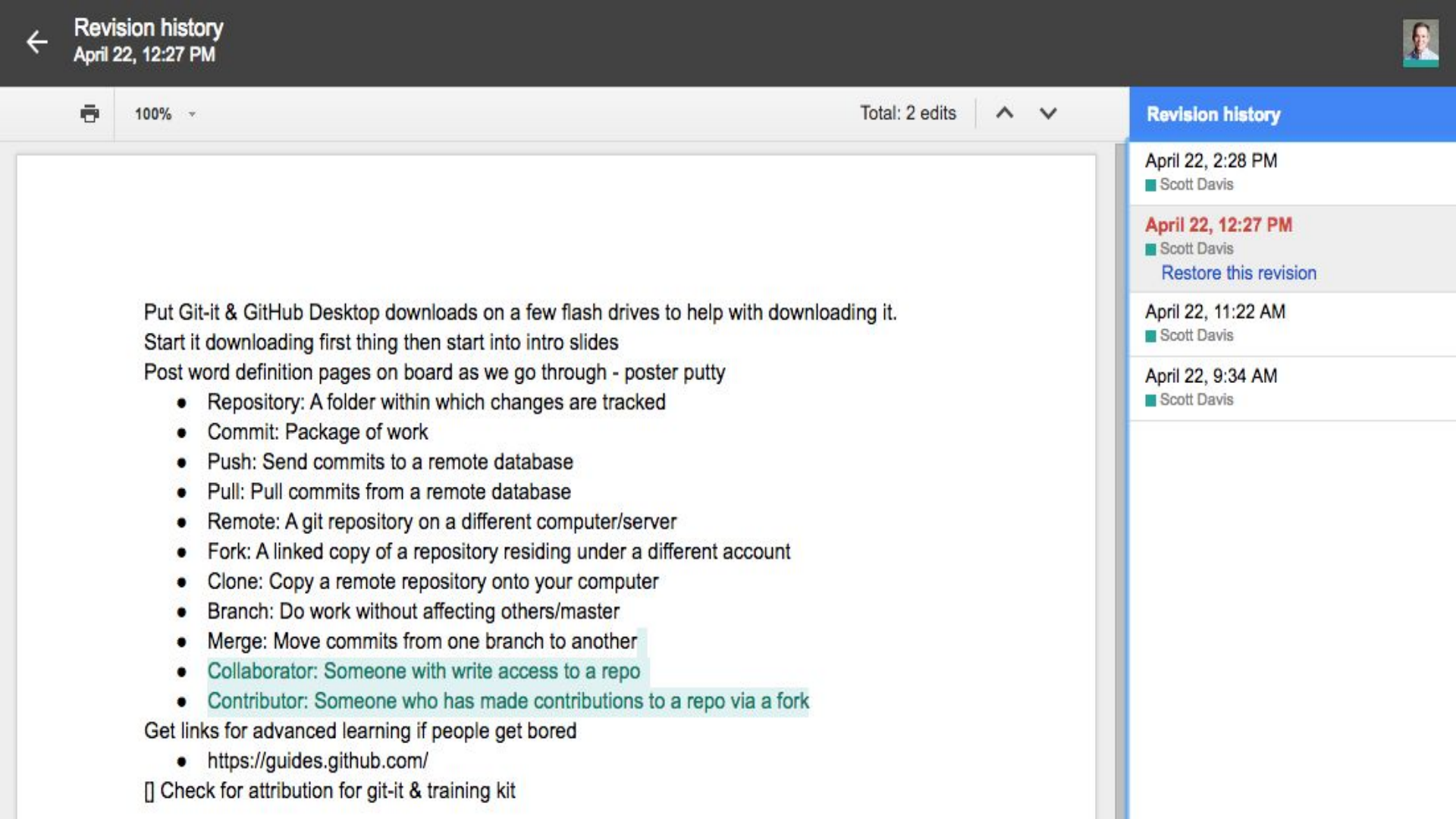

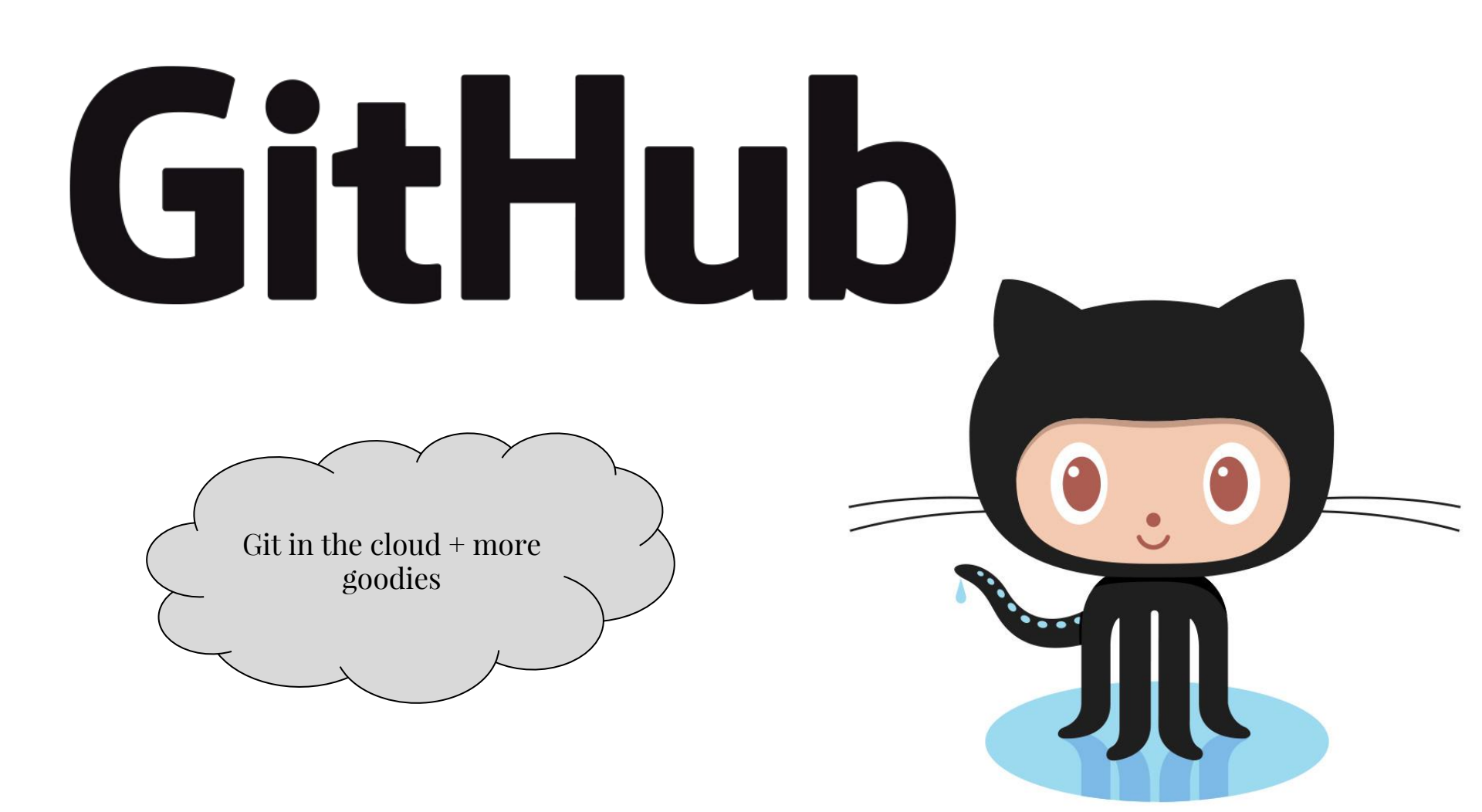

## Why should I care?

- <u>github.com/agrc/agrc.python</u>
- <u>github.com/arcpy/sample-gp-tools</u>
- <u>github.com/agrc</u>

#### Esri is on GitHub!

We're excited about helping developers build and share software. Browse our open source code and get started with our powerful ArcGIS platform today.

#### BROWSE ON GITHUI

Need an ArcGIS subscription? Start developing today for free.

Filter by language or keyword:

| Python | × |  |
|--------|---|--|
|        |   |  |

| gis-tools-for-hadoop<br>Python<br>The GIS Tools for Hadoop are a collection of<br>GIS tools for spatial analysis of bin data | arcrest<br>Python<br>python package for REST API (AGS, AGOL,<br>webman, ISON, etc.) | ago-admin-wiki<br>Python<br>A collection of code samples, scripts, hacks,<br>tools and information for ArGIS Doline |
|----------------------------------------------------------------------------------------------------|-------------------------------------------------------------------------------------|----------------------------------------------------------------------------------------------------|
| k 127 ★ 224                                                                                                    | λ 96 ★116                                                                           | administrators.                                                                                                    |
| solutions-geoprocessing-                                                                                                    | raster-functions                                                                    |                                                                                                    |

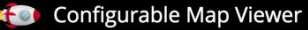

#### **CMV - The Configurable Map Viewer**

Community supported open source mapping framework. Works with the Esri JavaScript API, ArcGIS Server, ArcGIS Online and more.

#### Make it your own!

#### 2nd Annual CMV Dev Meetup

Come join us in Palm Springs at the 2016 Esri International Developers Summit! Meet the team and discover what awesomeness lies ahead for the CMV

project

Be sure to add the meetup to your Dev Summit schedule!

#### Search

| 276    |
|--------|
| 20,538 |
| 453    |
| 2      |
|        |

arcpy

#### We've found 276 repository results

#### MAPC/arcpy

Python scripts for ArcGIS 10

Updated on Jun 24, 2011

## Collaboration

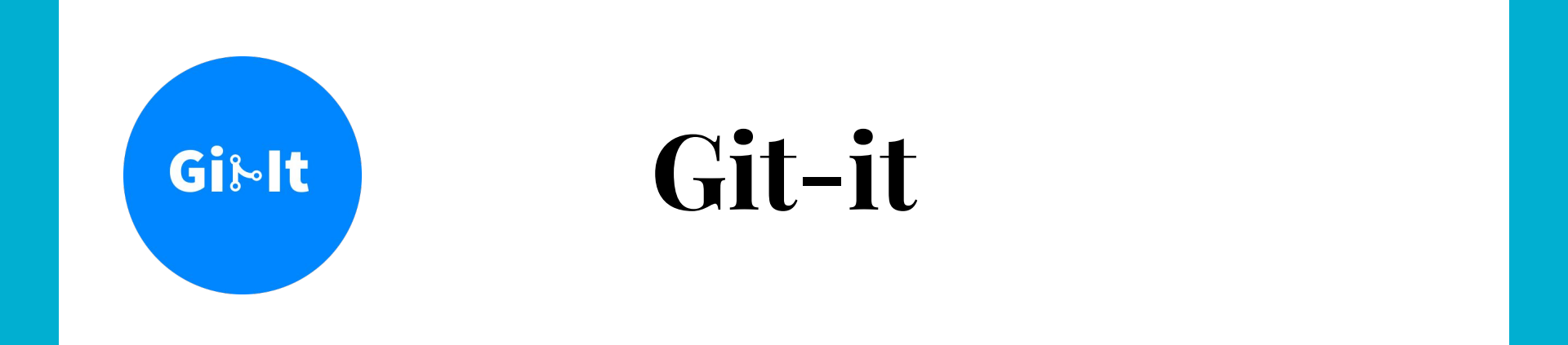

### An app that teaches you how to use Git and GitHub on the <u>command line</u>.

github.com/jlord/git-it-electron

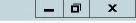

4/26/2016

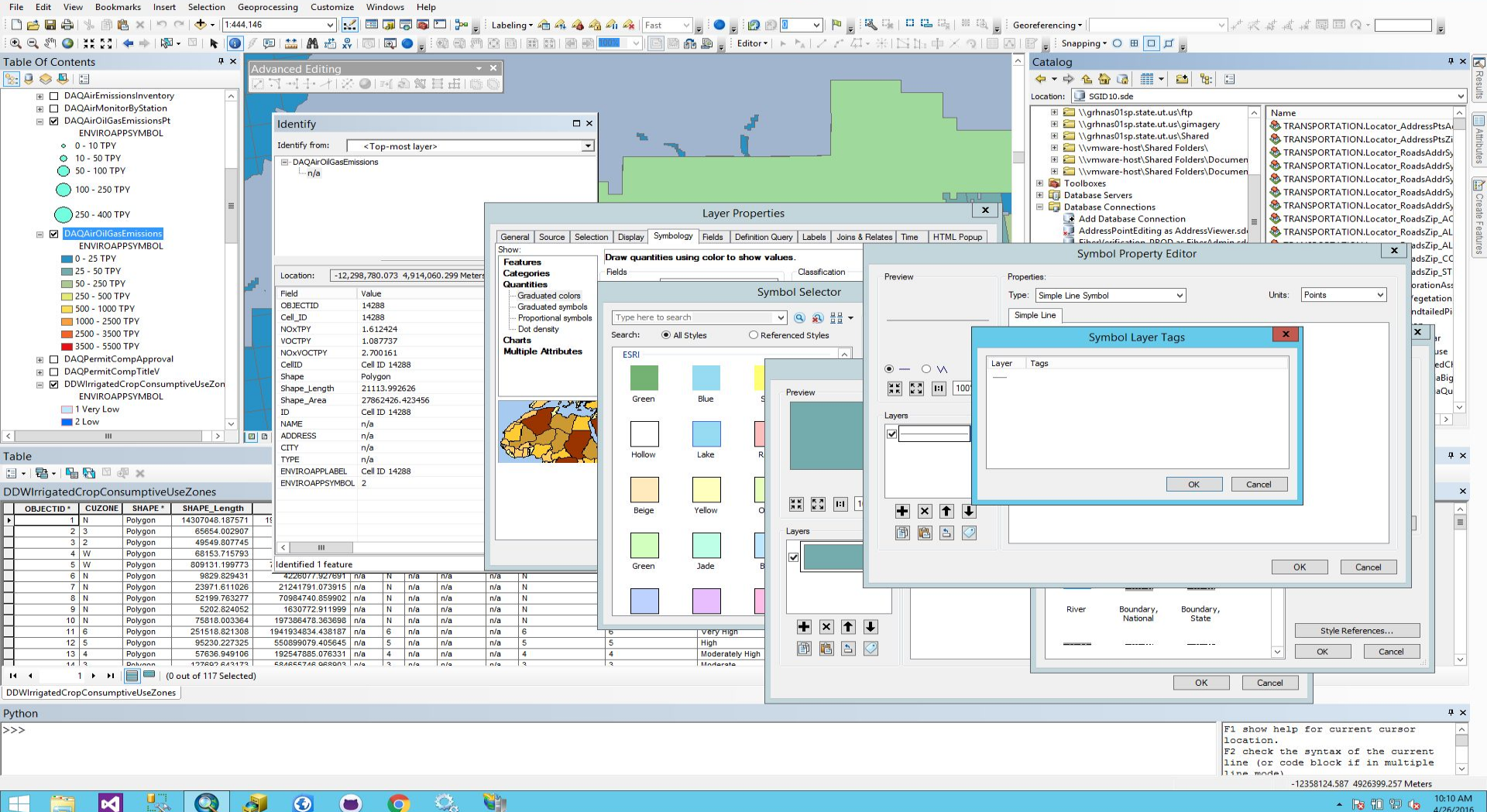

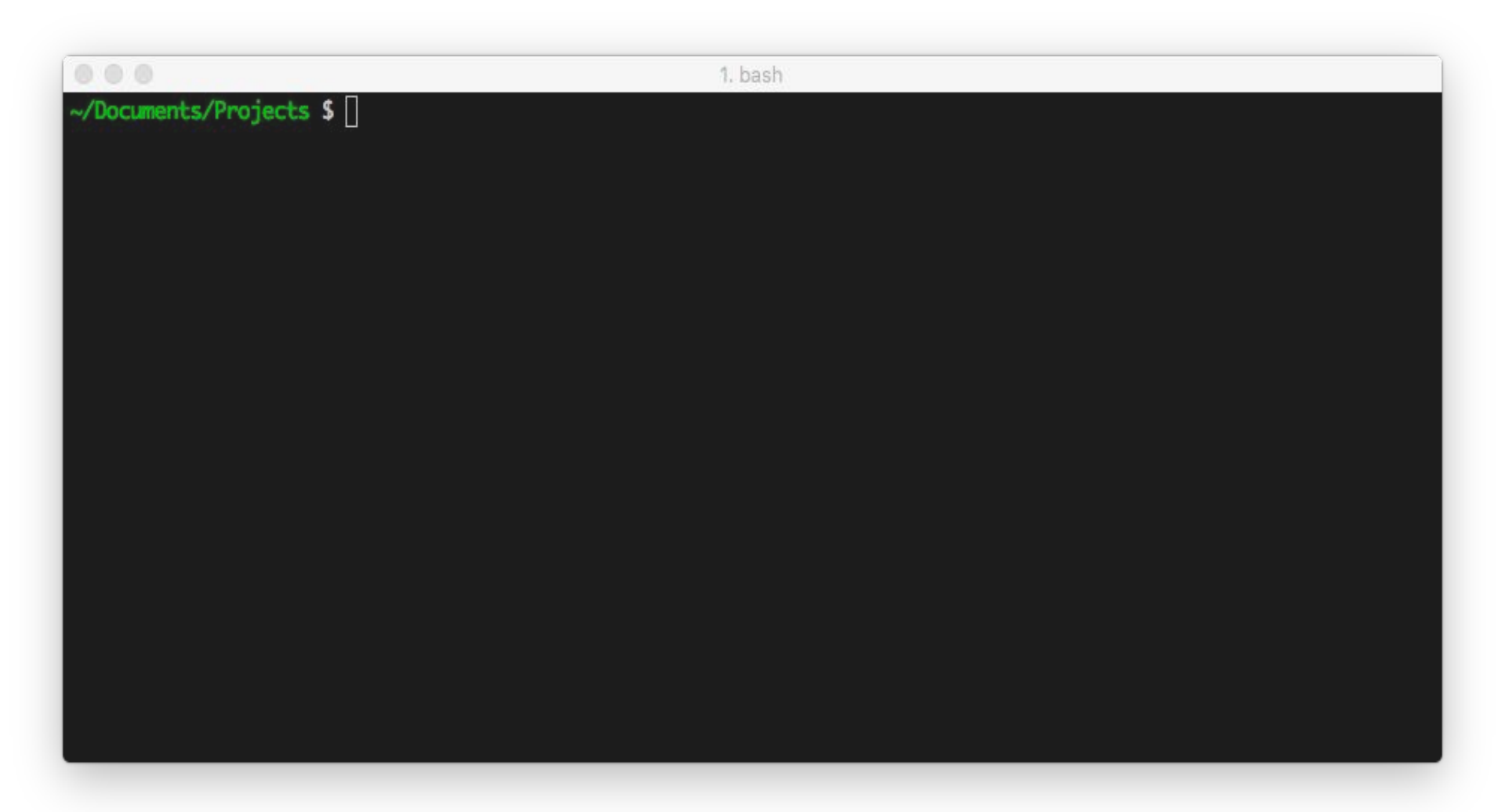

| • • •               |                                          | 🛅 agrc/agrc.github.io                               |                   |
|---------------------|------------------------------------------|-----------------------------------------------------|-------------------|
| +~                  | [Ĵ⊅ master ∨                             | 2 Uncommitted Changes History                       | ູ່ ຳ Pull Request |
| Filter Repositories | Compare -                                |                                                     | C Sync            |
| GitHub              | master                                   | ╺╸╾╸╸╴╸╴╸╸╸╸╸╸╸╸╸╸╸╸╸╸╸╸╸╸╸╸╸╸╸╸╸╸╸╸╸╸╸             | O                 |
| 📮 agrc.github.io    | ✓ 2 Changes                              | _config.yml                                         |                   |
|                     | ✓ _config.yml                            | @@ -15,7 +15,7 @@ analytics:                        |                   |
|                     | Jposts/2016-03-28-ccts-to-type-script.md | 15 15 google:   16 16 tracking_id: 'UA-11849964-41' |                   |
|                     |                                          | 17 17 sass:                                         |                   |
|                     |                                          | 18 + style: nested                                  |                   |
|                     |                                          | 19 19 markdown: kramdown                            |                   |
|                     |                                          | 20 20 Kramdown:<br>21 21 input: GFM                 |                   |
|                     |                                          |                                                     |                   |
|                     |                                          |                                                     |                   |
|                     |                                          |                                                     |                   |
|                     | Summary                                  |                                                     |                   |
|                     | Description                              |                                                     |                   |
|                     |                                          |                                                     |                   |
|                     |                                          |                                                     |                   |
|                     | Commit to master                         |                                                     |                   |

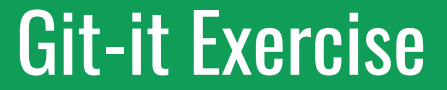

## Get Git

### • Install and configure Git

Tip: Use the terminal that opens when you press "\" (Windows) or cmd-t (OSX) in GitHub Desktop

# Repository

A folder within which changes are tracked

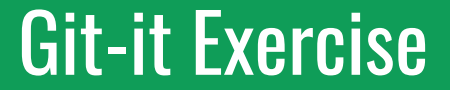

## Repository

• Create a new repository on your computer

### Tip (Windows Only):

Right-click on terminal and select paste to paste. Ctrl-v doesn't work. OSX: Cmd-v should work as expected.

# Commit

Noun: A collection of changes

Verb: Record changes to a repository

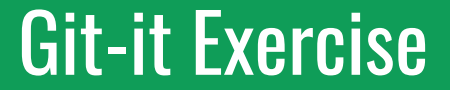

## Commit To It

• Add a new file and commit the changes

Tip: Quickly create a new file using the command line this: \$ touch NewFile.txt

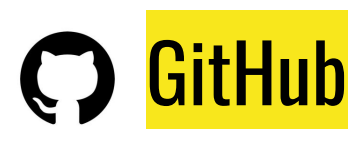

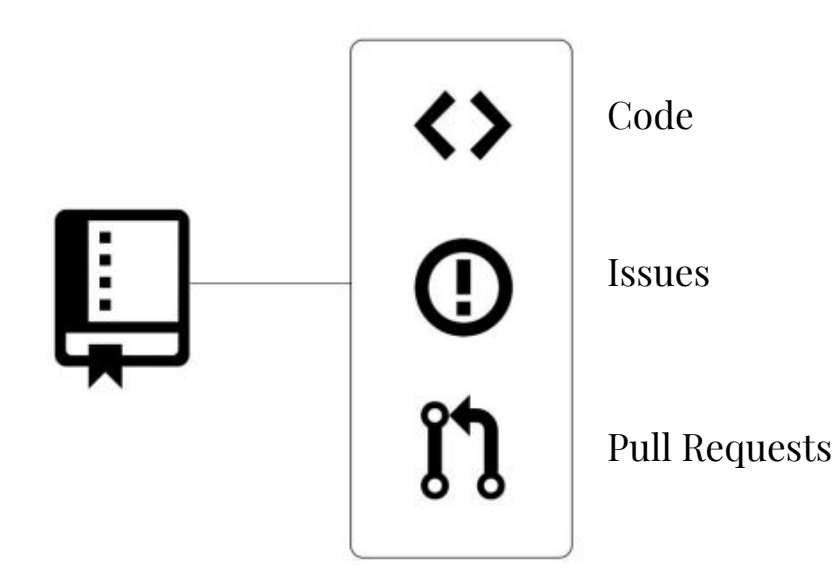

- Wiki
- Graphs/Pulse
- README
- Collaborators & Contributors
- Continuous Integration Systems
- Packages management integrations (e.g. bower/pip/npm)
- Free for open source projects

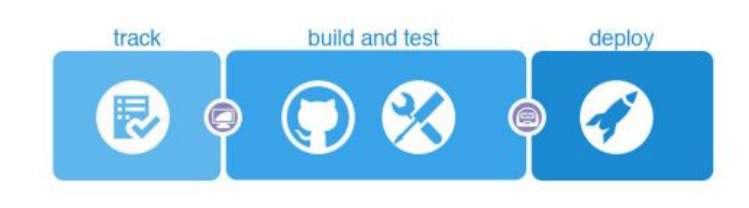

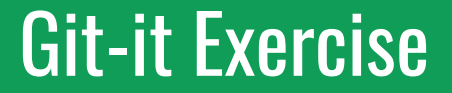

## GitHubbin

- Create a GitHub account
- Add your username to git config

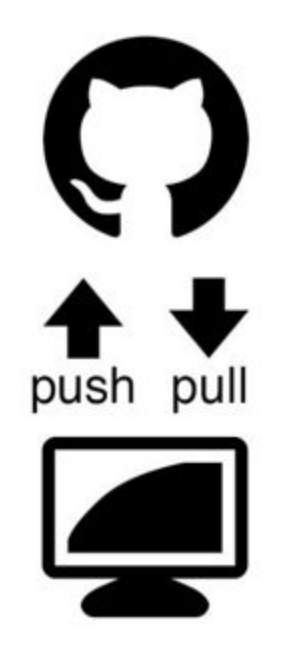

# Push

Send commits to a remote repository

# Pull

Pull commits from a remote repository

# Remote

A git repository on a different computer/server

#### REMOTE

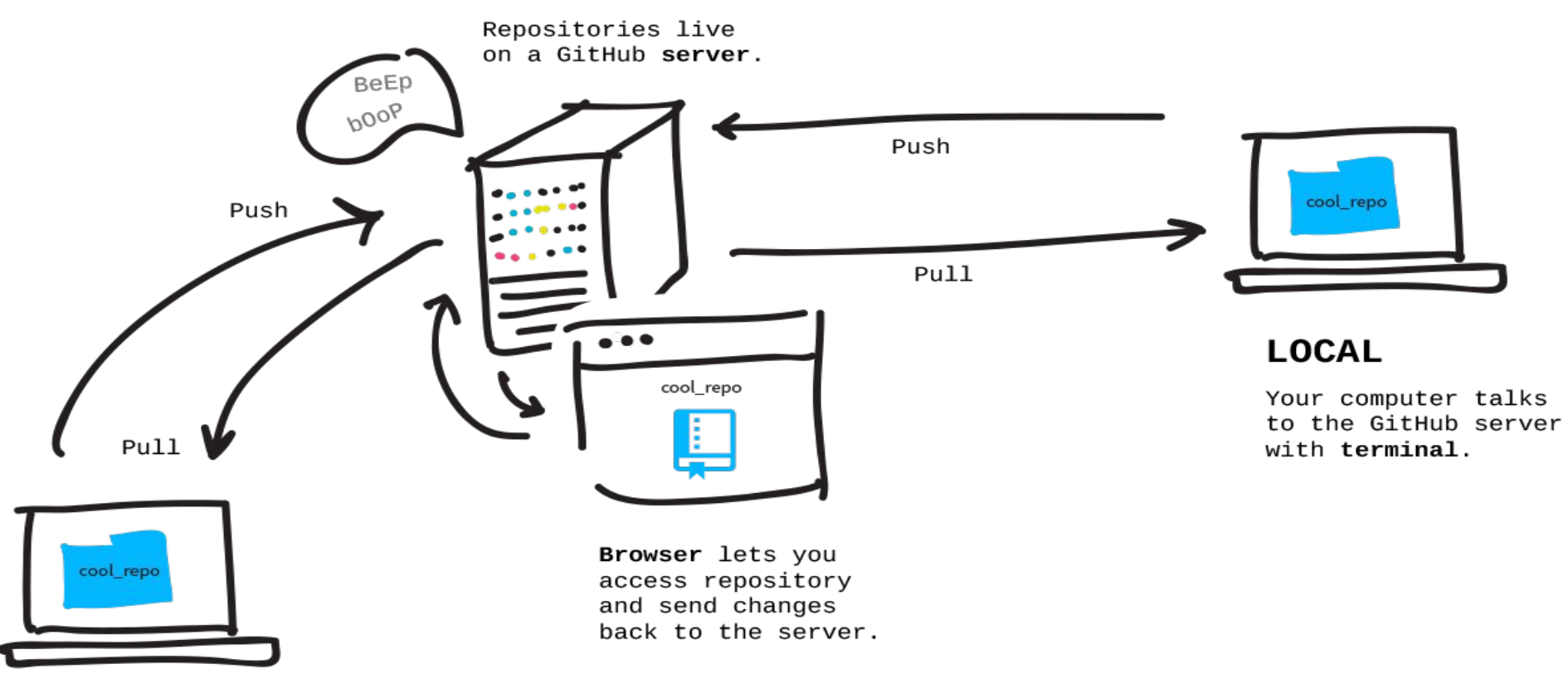

#### LOCAL

Someone else's computer talks to the GitHub server.

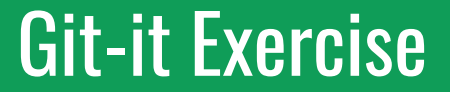

## **Remote Control**

• Create a new repo on GitHub.com and connect your local one to it

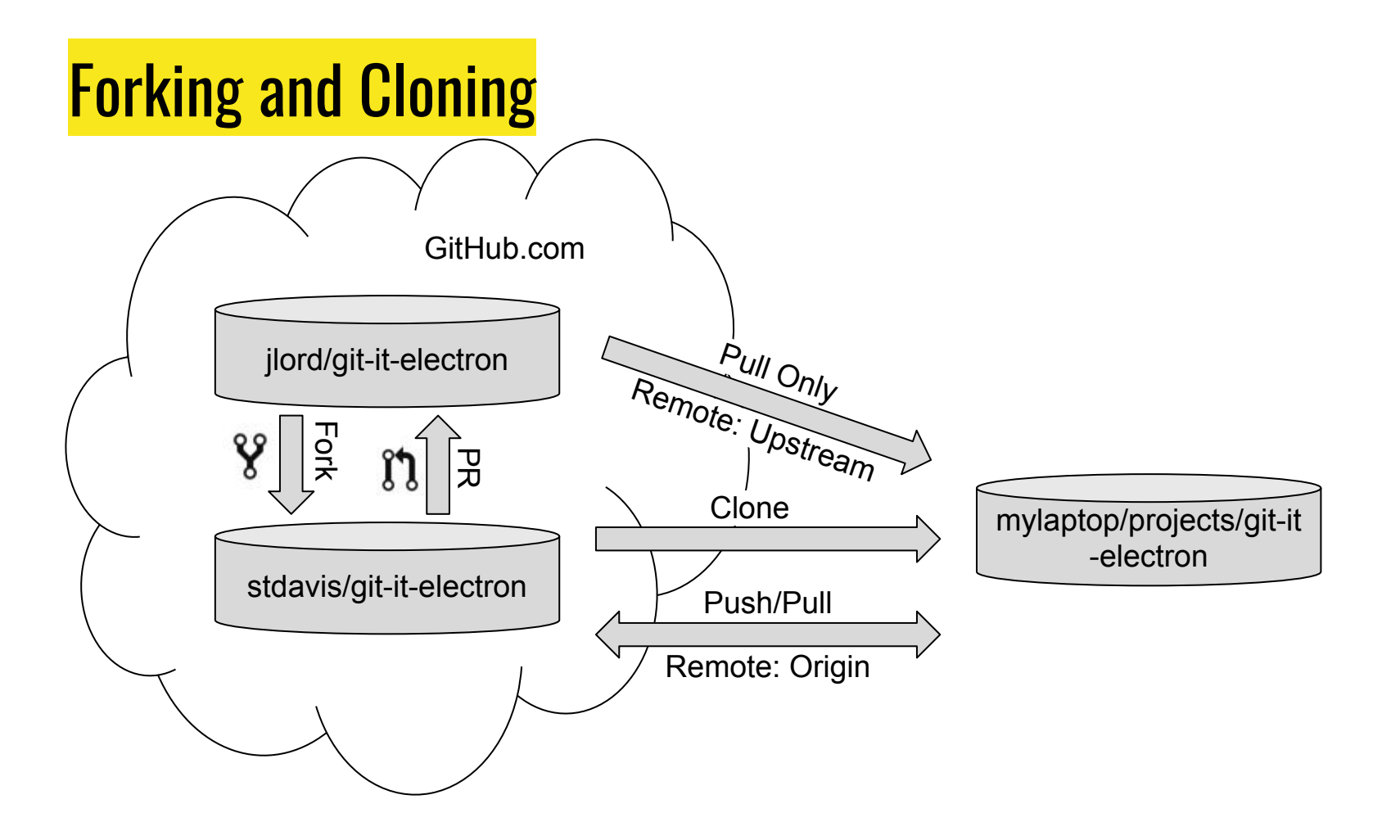

# Fork

A linked copy of a repository residing under a different account on GitHub.com

# Clone

Copy a remote repository onto your computer

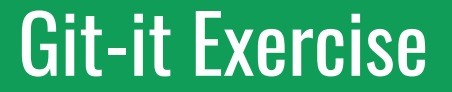

## Forks & Clones

• Fork a project hosted on GitHub.com and clone locally

Tip: Using a fork is not always appropriate. For example, japanese food tastes better when eaten with chopsticks.

# Branch

Do work without affecting others/master

# Merge

Move commits from one branch to another

## guides.github.com/introduction/flow

## master VS. gh-pages

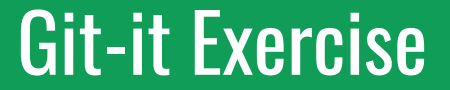

# Branches Aren't Just for Birds

• Add a branch to your local repo

### Tip:

You should give your branch a name that gives others a clue as to what you are working on (e.g. scrolling-bug, remember-folder).

## Collaborator vs. Contributor

# Collaborator

Someone with write access to a repo

# Contributor

Someone who has made contributions to a repo via a fork

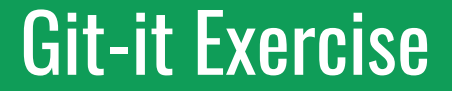

## It's a Small World

• Add a collaborator to your forked repo

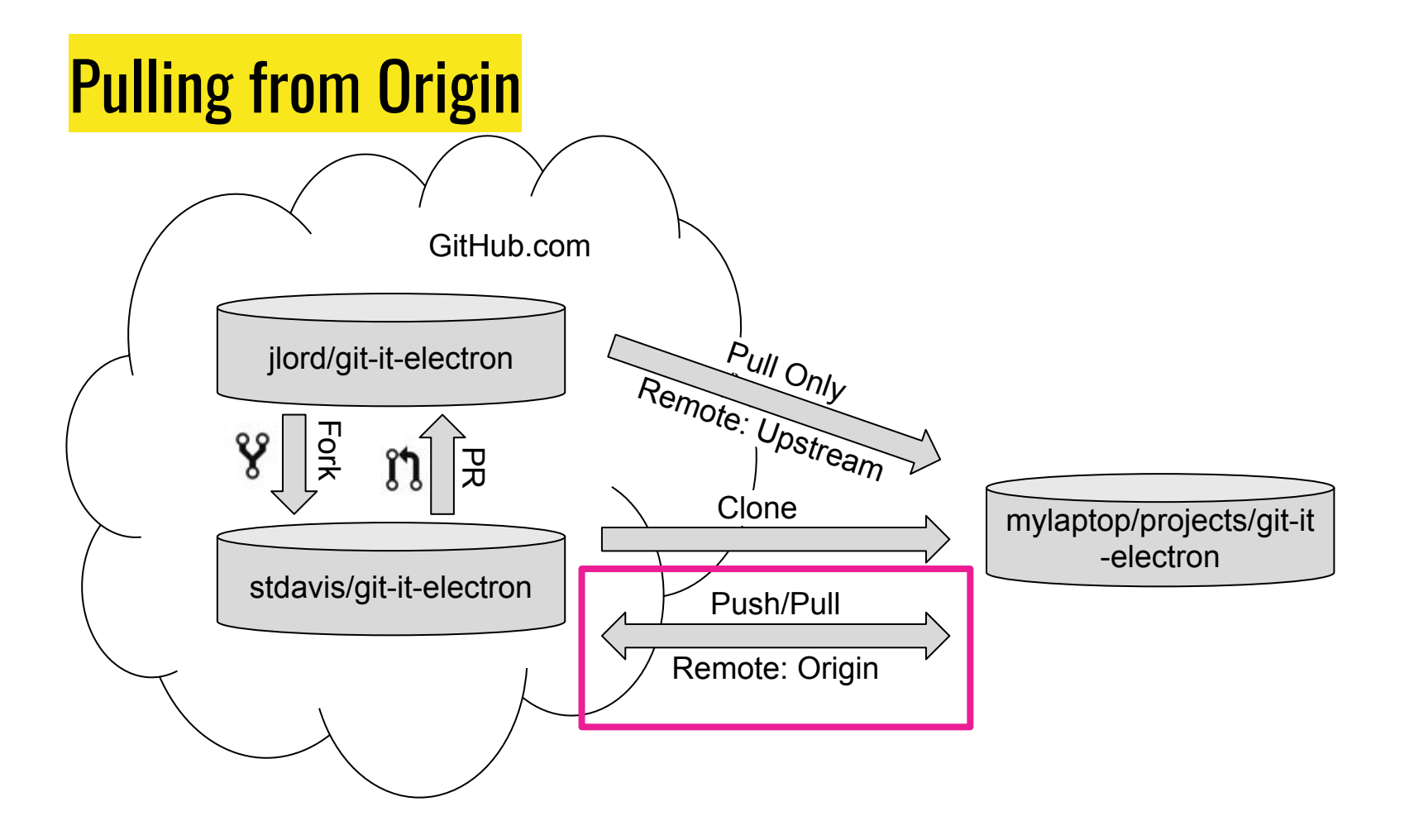

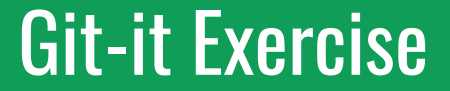

# Pull Never Out of

## Date

• Pull any changes to your fork down to your local repo

### Tip:

If @reporobot didn't make any changes to your fork, don't worry about it. It shouldn't affect your ability to complete the rest of the exercises.

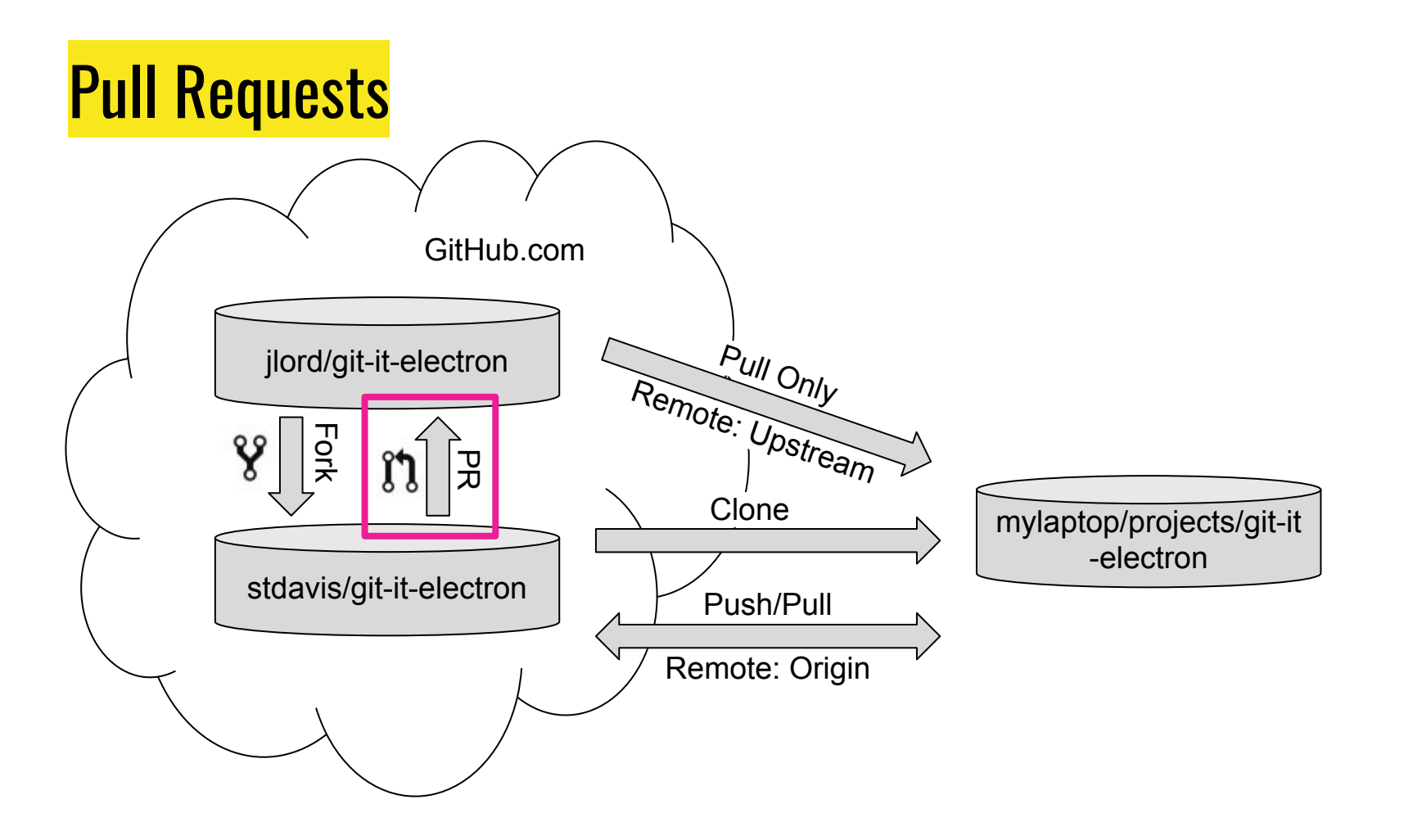

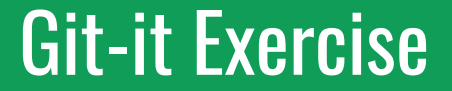

# Requesting You Pull Please

• Submit a Pull Request to the upstream repo

# Merge

Move commits from one branch to another

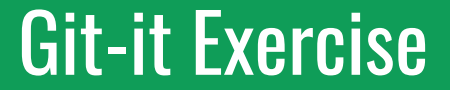

# Merge Tada

### • Merge your branch into master and clean up

## Thanks!

### stdavis@utah.gov @sthomasdavis

### **Other Resources**

- <u>guides.github.com</u>
- The Official GitHub Training Manual
- <u>training.github.com/kit</u>

### **Credits**

• <u>github.com/jlord/git-it-electron</u> (Exercises & Images)